# <sup>12.4.0</sup> WinTid Nyheter versjon 12.4.0

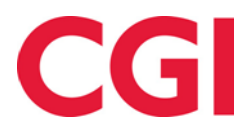

CONFIDENTIAL

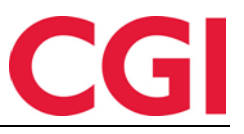

# Innholdsfortegnelse

| 1.       | OM                | DOKUMENTET                                                                                        |         |
|----------|-------------------|---------------------------------------------------------------------------------------------------|---------|
|          | 1.1<br>1.2<br>1.3 | DOKUMENTETS MÅLSETNING<br>Hvem er dokumentet skrevet for?<br>Oppbygning og oppbevaring            |         |
| 2.       | 1.4<br>AVI        | ANSVARLIG FOR VEDLIKEHOLD AV DOKUMENTET                                                           |         |
| 3.<br>4. | KR(<br>ENI        | DNOLOGISK LAGRING AV REGISTRERINGER I VEDLIKEHOLD<br>DRINGER I OVERTIDSREGISTRERING I VEDLIKEHOLD | 6<br>10 |
| 5.       | FLY               | TTE STARTDATO FOR FØRSTE STILLING                                                                 |         |
| ь.<br>7  | ENL<br>ORI        | JKINGEK I FKAVÆKSEKSPOKT TIL POL                                                                  | 12      |

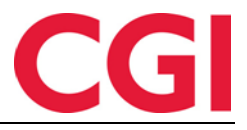

## 1. Om dokumentet

#### 1.1 Dokumentets målsetning

Dokumentet er en oversikt over nyheter i versjon 12.4.0 av WinTid g2

#### 1.2 Hvem er dokumentet skrevet for?

Dokumentet er beregnet for personer som benytter WinTid g2

#### 1.3 Oppbygning og oppbevaring

Dokumentet oppbevares hos CGI avd HRM.

#### 1.4 Ansvarlig for vedlikehold av dokumentet

CGI avd HRM er ansvarlig for at dokumentet som mal blir vedlikeholdt.

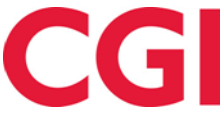

# 2. Avdelingsvis liste over ansatte i Resultater og Vedlikehold

På sidene Resultater og Vedlikehold i WinTid på web er det lagt inn en liste over avdelinger og tilhørende ansatte. Denne erstatter eksisterende ansattsøkefelt/-liste på disse sidene.

| k                          | (  |
|----------------------------|----|
| Ansatte                    | 00 |
| Adjunkter (0)              |    |
| Aas Aasmund - 15968        |    |
| Andersen Aage - 102        |    |
| Betten Sigvald - 931098    |    |
| Nicolaisen Leikny - 912475 |    |
| Sundet Ulrik - 912505      |    |
| Advokatassistenter (3)     |    |
| Arnesen Marit - 333334     |    |
| Hageland Tore - 333335     |    |
| Langfeldt Jacqueline - 99  |    |
| Advokater (2)              |    |
| Buan Tobias - 912421       |    |
| Dalen Tom - 912422         |    |
| Eknes Tomas - 912423       |    |
| Marthinussen Eric - 912369 |    |
| Aksjemeglere (50)          |    |
| Ausland Asgeir - 912028    |    |
| Homme Toralf - 912433      |    |
| Isachsen Torfinn - 912444  |    |
| Lunder Emil - 912364       |    |
| Omdal Svend - 940001       |    |
| Petterson Svenn - 940002   |    |
| Raaen Brian - 912173       |    |
| Rekkedal Sverre - 940003   |    |
| Aktivitører (100)          |    |
| Allmennleger (110)         |    |

I søkefeltet kan man søke etter ansattnavn, ansattnummer, avdelingsnavn eller avdelingsnummer.

# CGI

#### WinTid

| Ansatte Ansatte Ansatt utvalg C Valgt ansatt: Økland Thoralf - 9999999 Gravdahl Maj - 930545 Butikkmedarbeidere (372) Nordahl Kasper - 930168 Glassfagarbeidere (3325) Dahl Sigve - 931107 Ansatte Ansatte Ansatt utvalg C Valgt ansatt: Økland Thoralf - 9999999 3324 Ansatt utvalg C Valgt ansatt: Økland Thoralf - 9999999 3324 Ansatte Ansatte Ansatte Ansatte Ansatte Ansatte Ansatte Ansatte Ansatte Ansatte Ansatte Ansatte Ansatte Ansatte Ansatte Ansatte Ansatte Ansatte Ansatte Ansatte Ansatte Ansatte Ansatte Ansatt Ansatt                                                                                                    | Valgt ansatt: Økland Thoralf - 9999999                                                                                                    |                                                                                                    |
|----------------------------------------------------------------------------------------------------|----------------------------------------------------------------------------------------------------|----------------------------------------------------------------------------------------------------|
| Ansatte Arkivarer (230) Isdahl Synnøve - 910187 Bokhandlere (342) Gravdahl Maj - 930545 Butikkmedarbeidere (372) Nordahl Kasper - 930168 Glassfagarbeidere (3325) Dahl Sigve - 931107 Ansatte Ansatte Ansatte Ansatt utvalg C Valgt ansatt: Økland Thoralf - 9999999 3324 Ansatt utvalg C Valgt ansatt: Økland Thoralf - 9999999 3324 Ansatte Ansatte  Gievinningsoperatorer (3324) Ansatte Ansatte Ansatte Ansatte Ansatte Ansatte Ansatte Ansatte Ansatte Ansatte Ansatte Ansatte Ansatte Ansatte Ansatte Ansatte Ansatte Ansatt utvalg C Valgt ansatt: Økland Thoralf - 9999999 Ansatte Ansatte Ans                                                                                                    | hl                                                                                                    | Q                                                                                                    |
| <ul> <li>Arkivarer (230) <ul> <li>Isdahl Synnøve - 910187</li> <li>Bokhandlere (342)</li> <li>Gravdahl Maj - 930545</li> <li>Butikkmedarbeidere (372)</li> <li>Nordahl Kasper - 930168</li> <li>Glassfagarbeidere (3325)</li> <li>Dahl Sigve - 931107</li> </ul> </li> <li>Ansatt utvalg   <ul> <li>Ansatt utvalg   </li> <li>Valgt ansatt: Økland Thoralf - 9999999</li> <li>Size - Apotekteknikere (204)</li> <li>Klingenberg Ellev - 912343</li> </ul> </li> <li>Ansatt utvalg   <ul> <li>Ansatt utvalg   </li> <li>Valgt ansatt: Økland Thoralf - 9999999</li> </ul> </li> <li>Size - Apotekteknikere (304)</li> <li>Klingenberg Ellev - 912343</li> </ul> <li>Ansatt utvalg   <ul> <li>Ansatt utvalg   </li> <li>Valgt ansatt: Økland Thoralf - 9999999</li> <li>Size - Ansatte - Sigenvinningsoperatorer (3324)</li> <li>Ansatte - Ansatte - Sigenvinningsoperatorer (3324)</li> <li>Ansatte - Ansatte - Sigenvinningsoperatorer (3324)</li> <li>Ansatte - Ansatte - Sigenvinningsoperatorer (3324)</li> <li>Alres Joen - 930084</li> <li>Ekeland Laurits - 930290</li> <li>Frigstad Philip - 930634</li> <li>Gashi Nicolas - 930488</li> <li>Grønhaug Nicolay - 930490</li> <li>Granil Edvin - 912320</li> <li>Gustafsson Piotr - 930640</li> <li>Hage Pãi - 930647</li> <li>Hage Pãi - 930647</li> <li>Hage Pãi - 930647</li> <li>Hage Pãi - 930647</li> <li>Hage Pãi - 930647</li> <li>Hage Pãi - 930647</li> <li>Hage Pãi - 930647</li> <li>Hage Pãi - 930647</li> <li>Hage Pãi - 930647</li> <li>Hage Pãi - 930647</li> <li>Hage Pãi - 930647</li> <li>Hage Pãi - 930647</li> </ul></li>                                                                                                    | Ansatte                                                                                                    | $\ominus \oplus$                                                                                                    |
| Isdahl Synnøve - 910187         Bokhandlere (342)         Gravdahl Maj - 930545         Butikkmedarbeidere (372)         Nordahl Kasper - 930168         Glassfagarbeidere (3325)         Dahl Sigve - 931107         Klingenberg Ellev - 912343         Ansatt utvalg ♡         Valgt ansatt: Økland Thoralf - 9999999         dvokat         Valgt ansatt: Økland Thoralf - 9999999         dvokat         Ansatte         Ansatte         Ansatte         Ansatte         Ansatte         Ansatte         Ansatte         Arnesen Marit - 333334         Hageland Tore - 333335         Langfeldt Jacqueline - 99         Advokater (2)         Buan Toblas - 912421         Puber Dotals 20                                                                                                    | Arkivarer (230)                                                                                                    |                                                                                                    |
| Bokhandlere (342)       Valgt ansatt: Økland Thoralf - 9999999         Gravdahl Maj - 930545       912343         Butikkmedarbeidere (372)       912343         Nordahl Kasper - 930168       912343         Glassfagarbeidere (3325)       Dahl Sigve - 931107         Dahl Sigve - 931107       Klingenberg Ellev - 912343         Ansatte       ●         Valgt ansatt: Økland Thoralf - 9999999       3324         Valgt ansatt: Økland Thoralf - 99999999       3324         Ansatte       ●         Ansatte       ●         Ansatte       ●         Ansatte       ●         Ansatte       ●         Arnesen Marit - 33334       Hageland Tore - 33335         Langfeldt Jacqueline - 99       Gravhaug Nicolay - 930488         Gravhaug Nicolay - 930490       Gravhaug Nicolay - 930490         Gravhaug Nicolay - 93047       Hustoft Rasmus - 930655                                                                                                    | Isdahl Synnøve - 910187                                                                                                    | Ansatt utvalg 🖉                                                                                                    |
| Gravdahl Maj - 930545         Butikkmedarbeidere (372)         Nordahl Kasper - 930168         Glassfagarbeidere (3325)         Dahl Sigve - 931107         Klingenberg Ellev - 912343         Ansatte         Valgt ansatt: Økland Thoralf - 9999999         dvokat         Ansatte         Ansatte         Ansatte         Ansatte         Ansatte         Ansatte         Arnesen Marit - 333334         Hageland Tore - 33335         Langfeldt Jacqueline - 99         Advokater (2)         Buan Toblas - 912421         Datarte         Hage Pål - 930647         Hustoft Rasmus - 930647                                                                                                    | Bokhandlere (342)                                                                                                    | ♥ Valgt ansatt: Økland Thoralf - 9999999                                                                                                    |
| Butikkmedarbeidere (372)         Nordahl Kasper - 930168         Glassfagarbeidere (3325)         Dahl Sigve - 931107         Satt utvalg ♡         Valgt ansatt: Økland Thoralf - 9999999         divokat         Ansatte         Ansatte         Ansatte         Ølassistenter (3)         Arnesen Marit - 33334         Hageland Tore - 33335         Langfeldt Jacqueline - 99         Advokater (2)         Buan Tobias - 912421         Dahl Solg > 12421         Dahl Solg > 12421                                                                                                    | Gravdahl Mai - 930545                                                                                                    |                                                                                                    |
| Butikkmedarbeidere (372)         Nordahl Kasper - 930168         Glassfagarbeidere (3325)         Dahl Sigve - 931107         Ansatte         Ansatt utvalg C         Valgt ansatt: Økland Thoralf - 9999999         3324         Ansatte         Ansatte         Ansatte         Ansatte         Ansatte         Ansatte         Ansatte         Ansatte         Arnesen Marit - 333334         Hageland Tore - 333335         Langfeldt Jacqueline - 99         Advokater (2)         Buan Tobias - 912421         Pane 044032                                                                                                    |                                                                                                    | 912343                                                                                                    |
| Indianin Rasper - 930108   Glassfagarbeidere (3325)   Dahl Sigve - 931107   Klingenberg Ellev - 912343 Ansatt utvalg C Valgt ansatt: Økland Thoralf - 9999999 3324 Valgt ansatt: Økland Thoralf - 9999999 3324 Ansatte Ansatte Ansatte Ansatte Advokatassistenter (3) Arresen Marit - 33334 Hageland Tore - 33335 Langfeldt Jacqueline - 99 Advokater (2) Buan Tobias - 912421 Buan Tobias - 912421 Date 12421 Buan Tobias - 912421 Date 12421 Date 12421 Da                                                                                                    | Butikkmedarbeidere (372)                                                                                                    | - Ansatte                                                                                                    |
| <ul> <li>Glassfagarbeidere (3325)</li> <li>Dahl Sigve - 931107</li> <li>Klingenberg Ellev - 912343</li> <li>Klingenberg Ellev - 912343</li> <li>Ansatt utvalg ♀</li> <li>Valgt ansatt: Økland Thoralf - 9999999</li> <li>3324</li> <li>Ansatte</li> <li>Ansatte</li> <li>Ansatte</li> <li>Advokatassistenter (3)</li> <li>Arnesen Marit - 333334</li> <li>Hageland Tore - 333335</li> <li>Langfeldt Jacqueline - 99</li> <li>Advokater (2)</li> <li>Buan Tobias - 912421</li> <li>Daide Sologe Pailon</li> <li>Advokater (2)</li> <li>Buan Tobias - 912421</li> <li>Daide Sologe Pailon</li> <li>Advokater (2)</li> <li>Buan Tobias - 912421</li> <li>Daide Sologe Pailon</li> <li>Advokater (2)</li> <li>Buan Tobias - 912421</li> <li>Daide Pailon</li> <li>Advokater (2)</li> <li>Buan Tobias - 912421</li> <li>Daide Pailon</li> <li>Advokater (2)</li> <li>Buan Tobias - 912421</li> <li>Buan Tobias - 912421</li> <li>Buan Tobias -</li></ul>                                                                                                    | Nordani Kasper - 550166                                                                                                    |                                                                                                    |
| Dahl Sigve - 931107   Klingenberg Ellev - 912343   Ansatt utvalg C   Valgt ansatt: Økland Thoralf - 9999999   3324   Valgt ansatt: Økland Thoralf - 9999999   3324   Ansatte   Ansatte   Advokatassistenter (3)   Arnesen Marit - 333334   Hageland Tore - 333335   Langfeldt Jacqueline - 99   Advokater (2)   Buan Tobias - 912421   Dahl Sigve - 931107   Klingenberg Ellev - 912343 Alst utvalg C Valgt ansatt: Økland Thoralf - 9999999 3324 Ansatte Alst e Gipenvinningsoperatorer (3324) Alst e Alst e Alst e Alst e Alst e Buan Tobias - 912421 Buan Tobias - 912421 Buan To                                                                                                    | Glassfagarbeidere (3325)                                                                                                    | Apotekteknikere (204)                                                                                                    |
| Ansatt utvalg C<br>Valgt ansatt: Økland Thoralf - 9999999<br>Valgt ansatt: Økland Thoralf - 9999999<br>3324<br>Valgt ansatt: Økland Thoralf - 9999999<br>3324<br><b>Ansatte</b><br><b>Ansatte</b><br><b>Ansa</b> | Dahl Sigve - 931107                                                                                                    | Klingenberg Ellev - 912343                                                                                                    |
| Valgt ansatt: Økland Thoralf - 9999999         • Ansatte         • Ansatte         • Advokatassistenter (3)         Arnesen Marit - 333334         Hageland Tore - 333335         Langfeldt Jacqueline - 99         • Advokater (2)         Buan Tobias - 912421         Palva Tarme, 013423                                                                                                    |                                                                                                    | Valgt ansatt: Økland Thoralf - 9999999                                                                                                    |
| <ul> <li>Ansatte</li> <li>Ansatte</li> <li>Ansatte</li> <li>Ansatte</li> <li>Gjenvinningsoperatører (3324)</li> <li>Alnes Joen - 930084</li> <li>Ekeland Laurits - 930290</li> <li>Frigstad Philip - 930634</li> <li>Gashi Nicolas - 930488</li> <li>Grønhaug Nicolay - 930490</li> <li>Grønhaug Nicolay - 930490</li> <li>Grønhaug Nicolay - 930490</li> <li>Grønhaug Nicolay - 930490</li> <li>Grønhaug Nicolay - 930640</li> <li>Hage Pål - 930647</li> <li>Hustoft Rasmus - 930655</li> </ul>                                                                                                    | nsatt utvalg 🗲                                                                                                    | 3324                                                                                                    |
| dvokat       →         Ansatte       →         →       Advokatassistenter (3)         Arnesen Marit - 333334       Hageland Tore - 333335         Langfeldt Jacqueline - 99       ↓         →       Advokater (2)         Buan Tobias - 912421       Gustafsson Piotr - 930640         Hage Pål - 930647       Hustoft Rasmus - 930655                                                                                                    | nsatt utvalg 🗲<br>Valgt ansatt: Økland Thoralf - 9999999                                                                                                    | 3324                                                                                                    |
| <ul> <li>Ansatte</li> <li>Ansatte</li> <li>Advokatassistenter (3)</li> <li>Arnesen Marit - 333334</li> <li>Hageland Tore - 333335</li> <li>Langfeldt Jacqueline - 99</li> <li>Advokater (2)</li> <li>Buan Tobias - 912421</li> <li>Buan Tobias - 912421</li> <li>Buan Tobias - 9</li></ul>                                                                                                    | nsatt utvalg 🗲<br>Valgt ansatt: Økland Thoralf - 9999999                                                                                                    | 3324<br>— Ansatte                                                                                                    |
| <ul> <li>Advokatassistenter (3)</li> <li>Arnesen Marit - 333334</li> <li>Hageland Tore - 333335</li> <li>Langfeldt Jacqueline - 99</li> <li>Advokater (2)</li> <li>Buan Tobias - 912421</li> <li>Buan Tobias - 912421<td>nsatt utvalg 💭<br/>Valgt ansatt: Økland Thoralf - 9999999<br/>dvokat</td><td>3324<br/>Ansatte Gjenvinningsoperatører (3324)</td></li></ul>                                                                                                    | nsatt utvalg 💭<br>Valgt ansatt: Økland Thoralf - 9999999<br>dvokat                                                                                                    | 3324<br>Ansatte Gjenvinningsoperatører (3324)                                                                                                    |
| Arnesen Marit - 333334       Frigstad Phillp - 930634         Arnesen Marit - 333334       Gashi Nicolas - 930488         Hageland Tore - 333335       Grønhaug Nicolay - 930490         Langfeldt Jacqueline - 99       Grønhi Edvin - 912320         Advokater (2)       Gustafsson Piotr - 930640         Buan Tobias - 912421       Hage Pål - 930647         Daler Tam. 011323       Hustoft Rasmus - 930655                                                                                                    | nsatt utvalg 🗲<br>Valgt ansatt: Økland Thoralf - 9999999<br>dvokat<br>• Ansatte                                                                                                    | 3324         → Ansatte         → Gjenvinningsoperatører (3324)         → Alnes Joen - 930084                                                                                                    |
| Hageland Tore - 333335       Gashi Nicolas - 930488         Langfeldt Jacqueline - 99       Grønhaug Nicolay - 930490         Advokater (2)       Gustafsson Piotr - 930640         Buan Tobias - 912421       Hage Tam. 011423                                                                                                    | valgt ansatt: Økland Thoralf - 9999999<br>dvokat<br>• Ansatte<br>• Advokatassistenter (3)                                                                                                    | 3324         → Ansatte         → Gjenvinningsoperatører (3324)         Alnes Joen - 930084         Ekeland Laurits - 930290                                                                                                    |
| Langfeldt Jacqueline - 99       Grønnaug Nicolay - 930490         Grønnaug Nicolay - 930490       Grønnaug Nicolay - 930490         Grønnaug Nicolay - 930490       Grønnaug Nicolay - 930490         Grønnaug Nicolay - 930490       Grønnaug Nicolay - 930490         Grønnaug Nicolay - 930490       Grønnaug Nicolay - 930490         Grønnaug Nicolay - 930490       Grønnaug Nicolay - 930490         Hage Pål - 930647       Hustoft Rasmus - 930655                                                                                                    | valgt ansatt: Økland Thoralf - 9999999<br>dvokat<br>• Ansatte<br>• Advokatassistenter (3)<br>Arresen Marit - 333334                                                                                           | 3324<br>→ Ansatte → Gjenvinningsoperatører (3324)<br>Alnes Joen - 930084<br>Ekeland Laurits - 930290<br>Frigstad Philip - 930634                                                                                                    |
| Advokater (2)         Grønn Edvin - 912320           Buan Tobias - 912421         Hage Pål - 930647           Dalag Tom - 011423         Hustoft Rasmus - 930655                                                                                                    | Valgt ansatt: Økland Thoralf - 9999999<br>dvokat<br>Ansatte<br>Advokatassistenter (3)<br>Arnesen Marit - 333334<br>Hageland Tore - 333335                                                                     | 3324<br>→ Ansatte → Gjenvinningsoperatører (3324)<br>Alnes Joen - 930084<br>Ekeland Laurits - 930290<br>Frigstad Phillip - 930634<br>Gashi Nicolas - 930488                                                                                                    |
| Advokater (2)         Buan Tobias - 912421         Hage Pål - 930647           Dalap Tom - 011423         Hustoft Rasmus - 930655                                                                                                    | Valgt ansatt: Økland Thoralf - 9999999<br>dvokat<br>Ansatte<br>Advokatassistenter (3)<br>Arnesen Marit - 333334<br>Hageland Tore - 333335<br>Langfeldt Jacqueline - 99                                        | 3324<br>← Ansatte ←<br>← Gjenvinningsoperatører (3324)<br>Alnes Joen - 930084<br>Ekeland Laurits - 930290<br>Frigstad Philip - 930634<br>Gashi Nicolas - 930488<br>Grønhaug Nicolay - 930490<br>Crapii Erking 013230                                                                                                    |
| Buan Tobias - 912421<br>Delan Tom 012423<br>Hustoft Rasmus - 930655                                                                                                    | Valgt ansatt: Økland Thoralf - 9999999<br>dvokat<br>Ansatte<br>Advokatassistenter (3)<br>Arnesen Marit - 333334<br>Hageland Tore - 333335<br>Langfeldt Jacqueline - 99                                        | 3324         → Ansatte         → Gjenvinningsoperatører (3324)         → Alnes Joen - 930084         Ekeland Laurits - 930290         Frigstad Philip - 930634         Gashi Nicolas - 930488         Grønhaug Nicolay - 930490         Grønhi Edvin - 912320         Gustafsson Piotr - 930640                                                           |
| 10000 1000 111411                                                                                                    | Valgt ansatt: Økland Thoralf - 9999999<br>dvokat<br>Ansatte<br>Advokatassistenter (3)<br>Arnesen Marit - 333334<br>Hageland Tore - 333335<br>Langfeldt Jacqueline - 99<br>Advokater (2)                       | 3324<br>← Ansatte ← Gjenvinningsoperatører (3324)<br>Alnes Joen - 930084<br>Ekeland Laurits - 930290<br>Frigstad Philip - 930634<br>Gashi Nicolas - 930488<br>Grønhaug Nicolay - 930490<br>Grønli Edvin - 912320<br>Gustafsson Piotr - 930640<br>Hare Pål - 930647                                                                                        |
| Date: 1 1011 - 912422 Kvinge Ludvig - 930318                                                                                                    | Advokat (3)<br>Advokat (3)<br>Advokat (3)<br>Arnesen Marit - 333334<br>Hageland Tore - 333335<br>Langfeldt Jacqueline - 99<br>Advokater (2)<br>Buan Tobias - 912421<br>Dela Tore - 12421<br>Dela Tore - 12421 | 3324         → Ansatte         → Gjenvinningsoperatører (3324)         → Alnes Joen - 930084         Ekeland Laurits - 930290         Frigstad Philip - 930634         Gashi Nicolas - 930488         Grønhaug Nicolay - 930490         Grønli Edvin - 912320         Gustafsson Piotr - 930640         Hage Pål - 930647         Hustoft Rasmus - 930655 |

**Oppfrisk**. Ansattlisten er mellomlagret på serveren slik at den ikke skal ta så lang tid å laste inn. Denne mellomlagringen tømmes hver halvtime. Dersom man er tildelt nye ansatte eller ansatte har byttet avdeling og man trenger å se dette med én gang kan man trykke på denne knappen for å oppdatere listen.

Larsson Isak - 930016

Lindanger Rikard - 930666

Miljeteig Oddvar - 930536 Okkenhaug Marius - 930347

- Trekk sammen. Trekker sammen ansattlisten eller valgte avdeling
- Utvid. Utvider ansattlisten eller valgte avdeling.
- Trekk sammen alle. Trekker sammen alle avdelinger
- Utvid alle. Utvider alle avdelinger

Marthinussen Eric - 912369

Skjul/vis ansattlisten. Skjuler ansattlisten midlertidig/viser ansattlisten igjen dersom den er skjult.

Dersom man klikker på valgt ansatt vil man automatisk flyttes ned til den ansattes avdeling Avhengig av hvor mange ansatte og avdelinger man er tildelt kan en eller flere avdelinger være trukket sammen. Dette er for å gjøre lasting av siden raskere.

•

- Dersom man er tildelt mer enn 20 avdelinger som har ansatte vil alle avdelingene være trukket sammen når siden lastes. Dersom man vil se alle ansatte kan man deretter klikke på Utvid alle-knappen.
- Dersom man er tildelt 20 eller færre avdelinger vil avdelinger som har 30 eller flere ansatte være trukket sammen når man laster siden.
- Avdelingen til den valgte ansatte vil automatisk starte utvidet

Det er verd å merke seg at søk fungerer uansett om en avdeling er trukket sammen eller ikke. Søket vil automatisk utvide avdelingene som inneholder søkeresultater.

På mobil vises det gamle søkefeltet som standard, men ved å trykke på Vis/skjul ansattliste kan man vise (eller skjule) ansattlisten.

| Wii            | nTid    |                                 |                         | (                     |       | Leder  | ( <sup>12+</sup> |
|----------------|---------|---------------------------------|-------------------------|-----------------------|-------|--------|------------------|
| Ansat<br>Øklan | t utval | 22:5'<br>g 📿<br>ralf - 9<br>Vis | <b>1</b> Økla<br>999999 | nd Th<br>9<br>nsattli | oralf | HJELP  |                  |
| leser          | nber 2  | << F                            | orrige r                | nnd                   | Nes   | ste mn | d >>             |
| UKE            | MAN     | TIR                             | ONS                     | TOR                   | FRE   | LØR    | SØN              |
| 48             | 27      | 28                              | 29                      | 30                    | 1     | 2      | 3                |
| 49             | 4       | 5                               | 6                       | <b>7</b>              | 8     | 9      | 10               |
|                | H       | H                               |                         |                       |       |        |                  |

# 3. Kronologisk lagring av registreringer i vedlikehold

Når man legger inn registreringer i vedlikehold i minWinTid/WinTid på web vil de nå legge seg kronologisk etter klokkeslett. Det vil si at dersom man har Inn-registrering kl 23:00 og Ut-registrering kl 07:00 og man legger Inn-registrering 12:00 og Ut-registrering kl 14:00 så vil disse legge seg før eksisterende registreringer når man lagrer.

Vi har registreringer 23:00 og 07:00...

# N

|                                         |                       |           | C     | G |
|-----------------------------------------|-----------------------|-----------|-------|---|
| /inTid                                  |                       |           |       |   |
| – Beregningsskjema -                    |                       |           |       |   |
| Mønstring                               | 507   Natt 23-07      |           |       | - |
| Arb. lengde                             | 08:00                 | Døgn utv. | 15:00 |   |
| Registreringer<br>Inn 23:00<br>Ut 07:00 |                       |           |       | × |
| Inn/Ut Fravær                           | Overtid Tillegg Lagre | Beregn    |       |   |

.... registrerer Inn 10:00 og Ut 12:00...

| Registre | eringer — |
|----------|-----------|
| Inn      | 23:00     |
| Ut       | 07:00     |
| Inn      | 10:00     |
| Ut       | 12:00     |

... og etter lagring har disse registreringene lagt seg øverst i bildet. Beregningsskiema

| Deregningsskjerna |                  |           |       |   |
|-------------------|------------------|-----------|-------|---|
| Mønstring         | 507   Natt 23-07 |           |       | • |
| Arb. lengde       | 08:00            | Døgn utv. | 15:00 |   |
|                   |                  |           |       |   |

| Regist | reringer – |         |         |       |        |  |  |   |  |
|--------|------------|---------|---------|-------|--------|--|--|---|--|
| Inn    | 10:00      |         |         |       |        |  |  | × |  |
| Ut     | 12:00      |         |         |       |        |  |  | × |  |
| Inn    | 23:00      |         |         |       |        |  |  | × |  |
| Ut     | 07:00      |         |         |       |        |  |  | × |  |
|        |            |         |         |       |        |  |  |   |  |
| Inn/Ut | Fravær     | Overtid | Tillegg | Lagre | Beregn |  |  |   |  |

Dersom jeg i tillegg trenger å legge inn et fravær 13:00-15:00 fungerer det på samme måte.

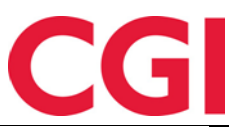

| Kurs                         | -  |
|------------------------------|----|
| Fravær heldag                |    |
| Fravær del av dag            |    |
| Fra og med <u>*</u><br>13:00 |    |
| Til og med<br>15:00          |    |
| Årsak                        |    |
|                              | 83 |

### Før lagring ser det slik ut:

| Registre | eringer – |            |   |
|----------|-----------|------------|---|
| Inn      | 10:00     |            | × |
| Ut       | 12:00     |            | × |
| Inn      | 23:00     |            | × |
| Ut       | 07:00     |            | × |
| Inn      | 13:00     |            | × |
|          | 13:00     | Kurs 15:00 | × |
| Ut       | 15:00     |            | × |

Etter lagring har kurset lagt seg pent og pyntelig på riktig sted:

| Beregn    | ningsskjer | ma   |              |      |           |       |   |
|-----------|------------|------|--------------|------|-----------|-------|---|
| Mønstri   | ng         |      | 507   Natt 2 | 3-07 |           |       |   |
| Arb. len; | gde        |      | 08:00        |      | Døgn utv. | 15:00 |   |
| Inn       | 10:00      |      |              |      |           |       | X |
| Inn       | 10:00      |      |              |      |           |       | × |
| Ut        | 12:00      |      |              |      |           |       | X |
| Inn       | 13:00      |      |              |      |           |       | × |
|           | 13:00      | Kurs |              |      |           | 15:00 | × |
| Ut        | 15:00      |      |              |      |           |       | × |
| Inn       | 23:00      |      |              |      |           |       | × |
| Ut        | 07:00      |      |              |      |           |       | × |

En ting som er viktig å være klar over er at etter denne endringen så må registreringer som skal legges inn over midnatt legges inn på neste dag, med mindre de er en del av et registreringspar som starter på dagens dato. I eksempelet over kunne jeg legge inn 23:00-07:00 fordi Inn-registreringen startet i dag.

Hva om det først var registrert 23:00-05:00 og jeg deretter ville legge inn registreringer 05:30-07:30?

| REDIGER DAG 7 DESEMBER 2017 |
|-----------------------------|
|                             |

| – Beregningsskjema |                |                     |           |       |  |  |
|--------------------|----------------|---------------------|-----------|-------|--|--|
| Mønstring          |                | 507   Natt 23-07 -  |           |       |  |  |
| Arb. lengde        |                | 08:00               | Døgn utv. | 15:00 |  |  |
|                    |                |                     |           |       |  |  |
| Registr            | Registreringer |                     |           |       |  |  |
| Inn                | 23:00          |                     |           | ×     |  |  |
| Ut                 | 05:00          |                     |           | ×     |  |  |
|                    |                |                     |           |       |  |  |
| Inn/Ut             | Fravær Ov      | vertid Tillegg Lagr | Beregn    |       |  |  |

Jeg må da gå til dagen etter for å registrere 05:30-07:30...

| īd               |                 |                     | CG    |
|------------------|-----------------|---------------------|-------|
| Beregningsskiema | EMBER 2017      |                     |       |
| Nønstring        | 100   Fleksitid | hverdag 08:00-16:00 | -     |
| Arb. lengde      | 07:30           | Døgn utv.           | 03:00 |
| Registreringer   |                 |                     |       |
| Inn 05:30        |                 |                     | ×     |
| <b>Ut</b> 07:30  |                 |                     | ×     |
|                  |                 |                     |       |

... og etter beregning blir det flyttet over til dagen før – så lenge de er innenfor døgnutvidelsen og det er mindre enn 2 timer siden forrige ut-registrering.

### **REDIGER DAG 7 DESEMBER 2017**

| Beregningsskjema |                |       |                  |                    |       |   |  |
|------------------|----------------|-------|------------------|--------------------|-------|---|--|
| Mønstring        |                | ng    | 507   Natt 23-07 | 507   Natt 23-07 - |       |   |  |
| Arb. lengde      |                | gde   | 08:00            | Døgn utv.          | 15:00 |   |  |
|                  |                |       |                  |                    |       |   |  |
| F                | Registreringer |       |                  |                    |       |   |  |
|                  | Inn            | 23:00 |                  |                    |       | × |  |
|                  | Ut             | 05:00 |                  |                    |       | × |  |
|                  | Inn            | 05:30 |                  |                    |       | × |  |
|                  | Ut             | 07:30 |                  |                    |       | × |  |
|                  |                |       |                  |                    |       |   |  |

#### Endringer i overtidsregistrering i vedlikehold 4.

Ved registrering av overtid i vedlikehold i minWinTid/WinTid på web kan man nå angi hvilket tidsrom overtidskoden skal legges inn i.

| egistreringer                                                                                              |        |
|----------------------------------------------------------------------------------------------------|--------|
| Inn 08:00                                                                                                  | ×      |
| <b>Ut</b> 16:00                                                                                            | ×      |
| Inn 18:00                                                                                                  | ×      |
| Ut 19:00                                                                                                   | ×      |
| n/Ut Fravær Overtid Tillegg Lagre Beregn                                                                   |        |
| n/Ut Fravær Overtid Tillegg Lagre Beregn                                                                   |        |
| n/Ut Fravær Overtid Tillegg Lagre Beregn<br>etaljer overtid                                                |        |
| n/Ut Fravær Overtid Tillegg Lagre Beregn<br>etaljer overtid<br>Overtid til utbetaling (1)<br>Velg tidsrom> | -<br>- |

Dette er blant annet gjort så man kan registrere overtid i et tidsrom og en oppmøtekode i et annet, noe som var et problem tidligere.

| Registreringer |       |                              |   |  |  |  |
|----------------|-------|------------------------------|---|--|--|--|
| Inn            | 08:00 |                              | × |  |  |  |
|                |       | Overtid til utbetaling (1)   | × |  |  |  |
| Ut             | 16:00 |                              | × |  |  |  |
| Inn            | 18:00 |                              | × |  |  |  |
|                |       | Vaktutrykkning 2 t 100% (26) | × |  |  |  |
| Ut             | 19:00 |                              | × |  |  |  |

Dersom man kun har ett Inn/Ut-par på dagen så vil man ikke bli spurt om hvor overtiden skal legges. Merk at dette kun angir hvilket tidspunkt overtidsregistreringen blir lagt på, det vil ikke føre til en endring i hvordan overtid fungerer ellers.

En konsekvens av denne endringen er at man både må ha inn- og ut-registreringer på dagen man skal legge inn overtid i vedlikehold, og man må lagre inn- og ut-registreringene før man kan registrere overtiden.

# 5. Flytte startdato for første stilling

Det er nå mulig å endre startdato for den første stillingen en ansatt er tildelt. Den kan flyttes bakover så langt man måtte ønske, såfremt man har endret ansatt fra-dato tilbake først.

Man kan flytte startdato for den første stillingen fremover i tid så fremt det ikke er noen stemplinger, fravær i fraværsplan/sykemeldinger og det ikke er ledergodkjente/overførte dager før den nye startdatoen. Det er ikke lenger å flytte startdato forbi stillingens sluttdato. Andre tidsdata enn stemplinger, fravær og godkjente dager eldre enn ny startdato for den første stillingen vil bli slettet.

Disse endringene er hovedsaklig kun relevante for de som benytter stillingshistorikk, men endringen vil også gjøre at man ikke får feilmelding ved endring av startdato via ansattimport, såfremt endringen overholder begrensningene over.

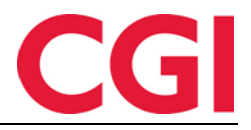

# 6. Endringer i fraværseksport til POL

For å støtte overføring av fravær til POL er det lagt inn et nytt valg i «Timer telles i» i Lønnsarttabellen: «Timer (blank ved 100% fravær)». Hvis dette er valgt på en kategori vil resultatet under eksport være blankt dersom det er 100% fravær på dagen.

# 7. Obligatorisk årsakstekst på variable tillegg i Registrering

Dersom man har skrudd på at årsakstekst er påkrevet for variable tillegg og det ikke er skrevet inn noen kommentar vil «Send tillegg» knappen nå være deaktivert i Registrering. Da denne funksjonaliteten ble introdusert ble ikke knappen deaktivert, og man fikk først en feilmelding om at det var obligatorisk med årsakstekst når man forsøkte å lagre tillegget.